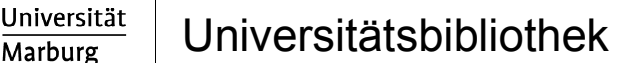

# Druckanleitung

### Am PC $\rightarrow$ Datei wählen $\rightarrow$ Datei drucken $\rightarrow$ Drucker wählen:

Marburg

Philipps

## Public SchwarzWeiss ODER Public Farbe

| Evt. Einstellungen wählen z.B.: |                                                                                          |
|---------------------------------|------------------------------------------------------------------------------------------|
| Hoch-/Querformat:               | <i>Eigenschaften</i> $\rightarrow$ <i>Basis</i> $\rightarrow$ <i>Originalausrichtung</i> |
| DIN A4/DIN A3:                  | Eigenschaften → Basis → Papierformat                                                     |
| Einseitig:                      | Eigenschaften → Layout → Druckart                                                        |
| Broschüre:                      | Eigenschaften → Layout → Druckart                                                        |
| Mehrere Seiten pro Blatt:       | Eigenschaften → Layout → Kombination                                                     |
| Heften:                         | Eigenschaften $\rightarrow$ Finishing $\rightarrow$ Heften                               |

### → "OK" drücken und auf das Erscheinen des folgenden Fensters warten:

| 🖉 Q-Pilot Client Schomäcker GmbH © 2008 - 2010 |                                             |
|------------------------------------------------|---------------------------------------------|
| Bitte Chipkartennummer eingeben                | MARBURG                                     |
| Kartennummer                                   | Universitätsbibliothek<br>Marburg<br>XXXXXX |
| Dokumentenname                                 |                                             |
| Microsoft Word - Dokument1                     |                                             |
|                                                |                                             |
|                                                |                                             |
| Abbrechen 🗙                                    | Weiter                                      |
|                                                |                                             |

Geben Sie die Chipkartennummer von der Vorderseite Ihrer Ucard ein und drücken Sie auf "Weiter".

Das Dokument oder der Druckjob wird jetzt an den lokalen HRZ-Server geschickt und ist 3 Tage lang abrufbar bzw. kann in dieser Zeit an allen Geräten in der Bibliothek ausgedruckt werden. Sie können auch mehrere Druckaufträge absenden, bevor Sie am Drucker fortfahren.

# **Am Drucker**

Für die Ausführung des Druckauftrags sind einzig die Anzeige und die Bedienung des Touchpads des Kartenlesegerätes entscheidend. Bitte ignorieren Sie das Touchpad des Druckers.

Schritt 1: Karte in den Kartenleser einschieben

 $\rightarrow$  Der Kartenleser zeigt Ihr aktuelles Guthaben auf der Ucard an

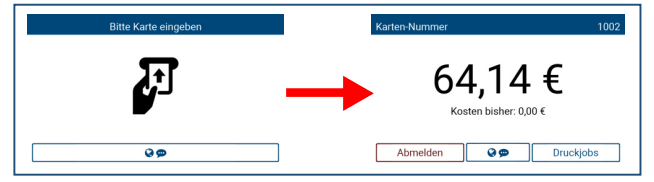

### Schritt 2: "Druckjob" auswählen und Drucken

sehen Sie alle verfügbaren  $\rightarrow$  Durch die Auswahl von Druckjobs

Dokumente die zum Druck bereitstehen.

 $\rightarrow$  Sie können zwischen neuen und bereits gedruckten Dokumenten

wählen Neu Gedruckt

- $\rightarrow$  Sollten sehr viele Druckjobs verfügbar, sein können Sie mit  $\frac{1}{2}$  scrollen.
- $\rightarrow$  Wählen Sie die gewünschten Dokumente über die Auswahlkästen  $\Box$ oder Alle wählen aus.
- → Durch Betätigen der Taste werden alle ausgewählten 🗹 Drucken Dokumente gedruckt.

### Schritt 3: "Abmelden"

führt Sie zurück zum Menü.  $\rightarrow$ 

gibt Ihre Ucard wieder aus.  $\rightarrow$ Abmelden

Ŀ Bitte Karte entnehmen

| <u>Weitere Tasten</u>       | Preise                                                                         |                                        |
|-----------------------------|--------------------------------------------------------------------------------|----------------------------------------|
| augewählten Auftrag löschen | DIN A4 schwarzweiß:<br>DIN A4 farbig:<br>DIN A3 schwarzweiß:<br>DIN A3 farbig: | 4 Cent<br>35 Cent<br>8 Cent<br>70 Cent |
| • = Auftragsdetails         |                                                                                |                                        |
| espracheinstellungen        |                                                                                |                                        |

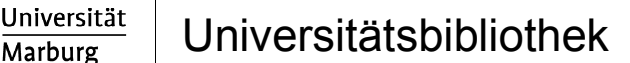

# Druckanleitung

### Am PC $\rightarrow$ Datei wählen $\rightarrow$ Datei drucken $\rightarrow$ Drucker wählen:

Marburg

Philipps

## Public SchwarzWeiss ODER Public Farbe

| Evt. Einstellungen wählen z.B.: |                                                                                              |
|---------------------------------|----------------------------------------------------------------------------------------------|
| Hoch-/Querformat:               | $\textit{Eigenschaften} \rightarrow \textit{Basis} \rightarrow \textit{Originalausrichtung}$ |
| DIN A4/DIN A3:                  | Eigenschaften → Basis → Papierformat                                                         |
| Einseitig:                      | Eigenschaften → Layout → Druckart                                                            |
| Broschüre:                      | Eigenschaften → Layout → Druckart                                                            |
| Mehrere Seiten pro Blatt:       | Eigenschaften → Layout → Kombination                                                         |
| Heften:                         | Eigenschaften $\rightarrow$ Finishing $\rightarrow$ Heften                                   |

### → "OK" drücken und auf das Erscheinen des folgenden Fensters warten:

| Q Q-Pilot Client Schomäcker GmbH © 2008 - 2010 |                              |
|------------------------------------------------|------------------------------|
| Bitte Chipkartennummer eingeben                | STUDENTENWERK<br>MARBURG     |
| Kartennummer                                   | Dense für Sterende<br>XXXXXX |
| Dokumentenname                                 |                              |
| Microsoft Word - Dokument1                     |                              |
|                                                |                              |
|                                                |                              |
| Abbrechen X                                    | Weiter                       |

Geben Sie die Chipkartennummer von der Vorderseite Ihrer Ucard ein und drücken Sie auf "Weiter".

Das Dokument oder der Druckjob wird jetzt an den lokalen HRZ-Server geschickt und ist 3 Tage lang abrufbar bzw. kann in dieser Zeit an allen Geräten in der Bibliothek ausgedruckt werden. Sie können auch mehrere Druckaufträge absenden, bevor Sie am Drucker fortfahren.

# **Am Drucker**

Für die Ausführung des Druckauftrags sind einzig die Anzeige und die Bedienung des Touchpads des Kartenlesegerätes entscheidend. Bitte ignorieren Sie das Touchpad des Druckers.

Schritt 1: Karte in den Kartenleser einschieben

 $\rightarrow$  Der Kartenleser zeigt Ihr aktuelles Guthaben auf der Ucard an

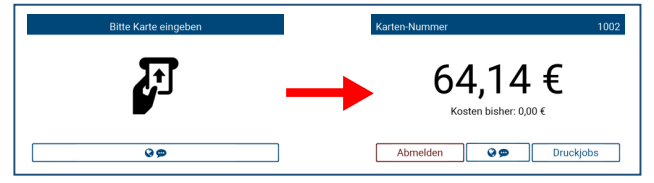

### Schritt 2: "Druckjob" auswählen und Drucken

sehen Sie alle verfügbaren  $\rightarrow$  Durch die Auswahl von Druckjobs

Dokumente die zum Druck bereitstehen.

 $\rightarrow$  Sie können zwischen neuen und bereits gedruckten Dokumenten

wählen Neu Gedruckt

- $\rightarrow$  Sollten sehr viele Druckjobs verfügbar, sein können Sie mit  $\frac{1}{2}$  scrollen.
- → Wählen Sie die gewünschten Dokumente über die Auswahlkästen oder Alle wählen aus.
- → Durch Betätigen der Taste werden alle ausgewählten 🗹 Drucken Dokumente gedruckt.

### Schritt 3: "Abmelden"

führt Sie zurück zum Menü.  $\rightarrow$ 

gibt Ihre Ucard wieder aus.  $\rightarrow$ Abmelden

Ŀ Bitte Karte entnehmen

| Weitere Tasten                | Preise                                                                         |                              |
|-------------------------------|--------------------------------------------------------------------------------|------------------------------|
| = augewählten Auftrag löschen | DIN A4 schwarzweiß:<br>DIN A4 farbig:<br>DIN A3 schwarzweiß:<br>DIN A3 farbig: | 4 Cent                       |
| • = Auftragsdetails           |                                                                                | 35 Cent<br>8 Cent<br>70 Cent |
| e Spracheinstellungen         |                                                                                |                              |